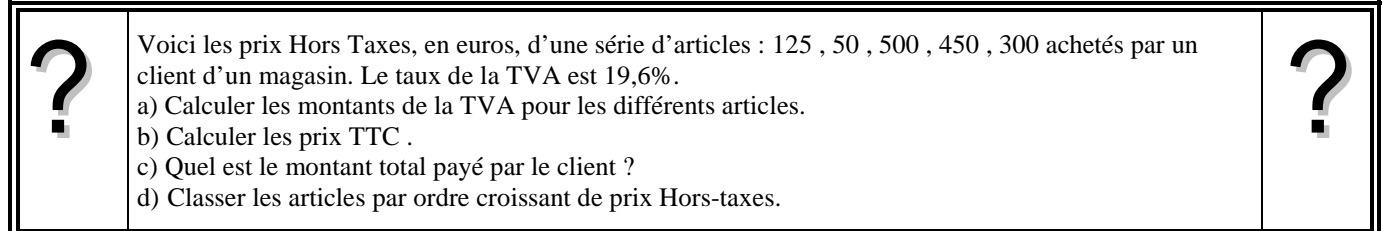

### Accès à l'éditeur de listes

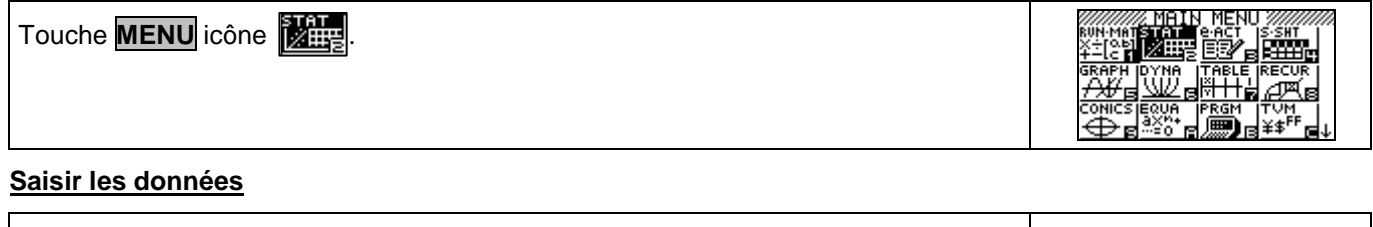

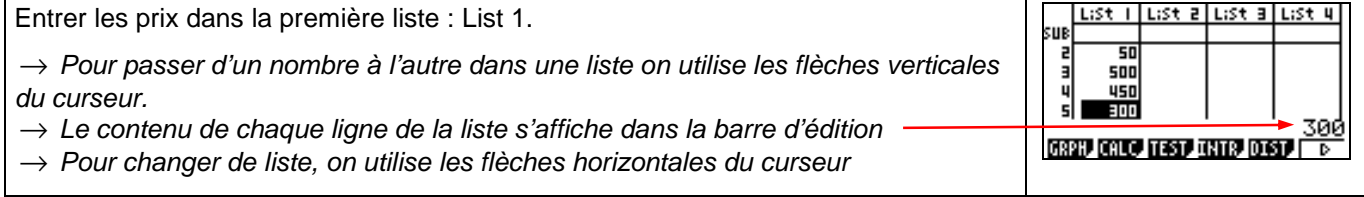

## Calcul sur les listes

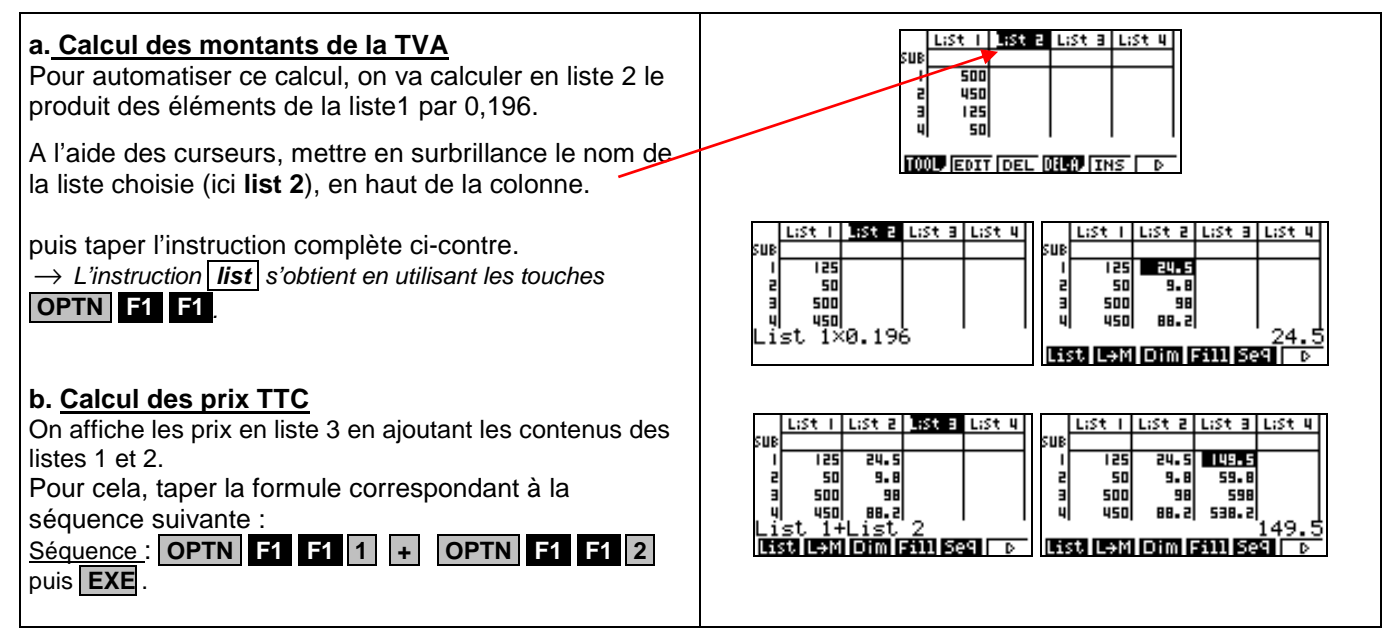

### Calculer la somme des termes d'une liste

| <b>c. <u>Calcul du montant total</u><br/>Il faut faire la somme des éléments de la liste 3.</b> | L:St I L:St 2 L:St 3 L:St 4<br>SUB<br>I 125 24.5 149.5<br>2 50 9.8 59.8                                            |
|-------------------------------------------------------------------------------------------------|----------------------------------------------------------------------------------------------------|
| Se placer dans la première ligne de la liste 4 et saisir la séquence suivante :                 | a  500  98  598 <br>4  450  88.2  538.2 <br>Sum List 3<br><b>Autosa (533) [otm [styl] 552]</b>   0                 |
| $\rightarrow$ L'instruction Sum s'obtient avec les touches OPTN F6 F6 F1.                       | LiSt I LiSt Z LiSt 3 LiSt 4<br>SUB<br>I I25 24.5 149.5 1704.3<br>2 50 9.8 59.8<br>3 500 98 598<br>4 450 88.2 538.2 |
|                                                                                                 | [Sum  Prod]Cum] 😕 4 🛛 D                                                                                            |

#### Ordonner les termes d'une liste

| <ul> <li>d. <u>Classer les articles par ordre croissant de prix.</u><br/>La calculatrice peut ranger par ordre croissant les termes d'une liste de référence et actualiser simultanément le rangement des éléments d'autres listes.</li> <li>Touche EXIT 2 fois pour revenir à la barre ci-contre.</li> <li>Instruction SRT-A (touches F6 F1).</li> <li>Puis compléter un à un les écrans ci-contre.</li> <li>→ Il est possible de trier les données d'une seule des listes.</li> <li>→ Le tri des valeurs par ordre décroissant s'effectue de la même manière avec le choix SRT-D.</li> <li>→ Pour ranger une seule liste, par exemple List1, saisir la formule</li> <li>Attention : alors les lignes des différentes colonnes ne se correspondent plus.</li> </ul> | 11351   11351   11351   11351   11351   11351   11351   11351   11351   11351   11351   11351   11351   11351   11351   11351   11351   11351   11351   11351   11351   11351   11351   11351   11351   11351   11351   11351   11351   11351   11351   11351   11351   11351   11351   11351   11351   11351   11351   11351   11351   11351   11351   11351   11351   11351   11351   11351   11351   11351   11351   11351   11351   11351   11351   11351   11351   11351   11351   11351   11351   11351   11351   11351   11351   11351   11351   11351   11351   11351   11351   11351   11351   11351   11351   11351   11351   11351   11351   11351   11351   11351   11351   11351   11351   11351   11351   11351   11351   11351   11351   11351   11351   11351   11351   11351   11351   11351   11351   11351   11351   11351   11351   11351   11351   11351   11351   11351   11351   11351   11351   11351   11351   11351   11351   11351   11351   11351   11351   11351   11351   11351   11351   11351   11351   11351   11351   11351   11351   11351   11351   11351   11351   11351   11351   11351   11351   11351   11351   11351   11351   11351   11351   11351   11351   11351   11351   11351   11351   11351   11351   11351   11351   11351   11351   11351   11351   11351   11351   11351   11351   11351   11351   11351   11351   11351   11351   11351   11351   11351   11351   11351   11351   11351   11351   11351   11351   11351   11351   11351   11351   11351   11351   11351   11351   11351   11351   11351   11351   11351   11351   11351   11351   11351   11351   11351   11351   11351   11351   11351   11351   11351   11351   11351   11351   11351   11351   11351   11351   11351   11351   11351   11351   11351   11351   11351   11351   11351   11351   11351   11351   11351   11351   11351   11351   11351   11351   11351   11351   11351   11351   11351   11351   11351   11351   11351   11351   11351   11351   11351   11351   11351   11351   11351   11351   11351   11351   11351   11351   11351   11351   11351   11351   11351   11351   11 |
|----------------------------------------------------------------------------------------------------|----------------------------------------------------------------------------------------------------|
| ⇒ Compléments                                                                                                    |                                                                                                    |
| Effacer des données                                                                                                    |                                                                                                    |
| <ul> <li>Pour modifier une valeur d'une liste :<br/>mettre en surbrillance cette valeur, taper la nouvelle vale</li> <li>Pour supprimer une valeur d'une liste :<br/>mettre en surbrillance cette valeur et sélectionner DEL.</li> </ul>                                                                                                    | eur et appuyer sur <b>ENTER</b> .                                                                                                    |

- Pour supprimer une liste : placer le curseur sur le nom de la liste à effacer, et appuyer sur DEL-A (touche **EXIT** plusieurs fois puis éventuellement **F6**).

# 59.8 149.5 358.8 538.2 2 3 4 125 88. Z TOOL EDIT DEL DELA INS D

### Calcul direct des prix TTC

Valider par F1.

Cet exercice peut être complété en créant la liste List4 par list 1 x 1.196 qui permet d'obtenir directement les prix TTC.

### Autre méthode de tri

| Le tri des données d'une liste peut aussi être obtenu avec l'instruction SORT-A                               |
|----------------------------------------------------------------------------------------------------|
| Depuis le mode RUN (MENU 1), utiliser le catalogue (SHIFT 4) puis appuyer sur x (pour aller à la lettre S) et |
| faire défiler à l'aide des flèches pour obtenir SORT-A( à l'écran. Valider par EXE                            |
| Taper list 1 (OPTN F1 F1 1).                                                                                  |

# ⇒ <u>Commentaires</u>

Une situation simple abordable dès la seconde ou le début de la classe de première.